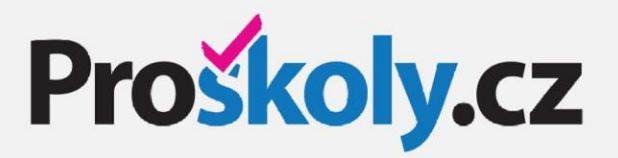

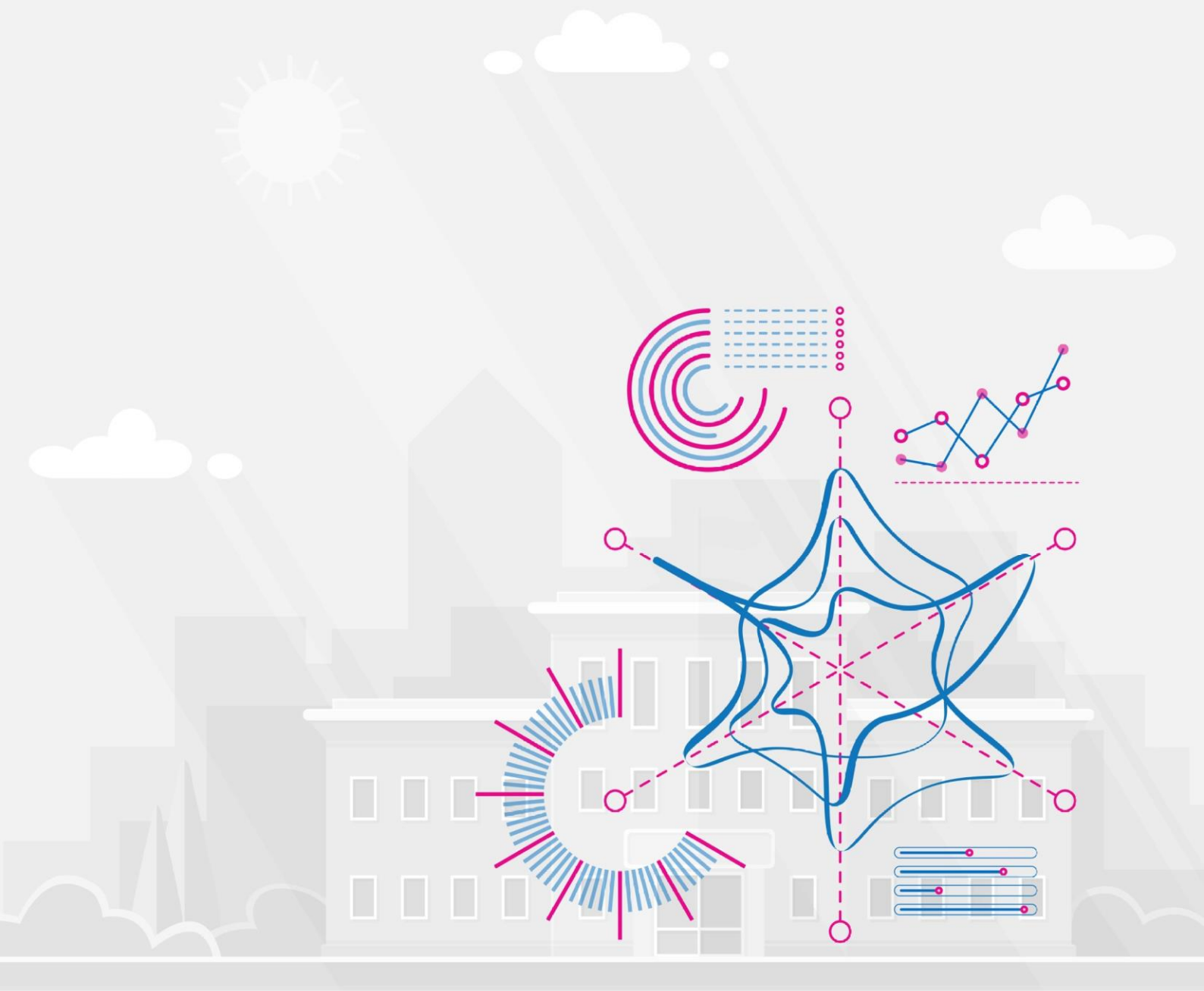

# KLIMA ŠKOLY sociometrický on-line dotazník pro rodiče

návod určený rodičům

## VYPLŇOVÁNÍ DOTAZNÍKU – RODIČOVSKÝ ÚČET

### PŘIHLÁŠENÍ NA PORTÁL PROŠKOLY.CZ

V libovolném internetovém prohlížeči zadejte adresu <u>www.proskoly.cz</u>. V pravém sloupci klikněte na růžové tlačítko **Přihlášení**. Otevře se přihlašovací formulář a do něj zadejte l**ogin** a h**eslo pro rodiče**, které jste obdrželi ve škole. Zvolte **Přihlášení**.

## VÝBĚR Z NABÍDKY TESTŮ

Probíhající dotazník se zobrazí v rodičovském účtu pod záložkou Sociometrie, Klima školy - rodiče.

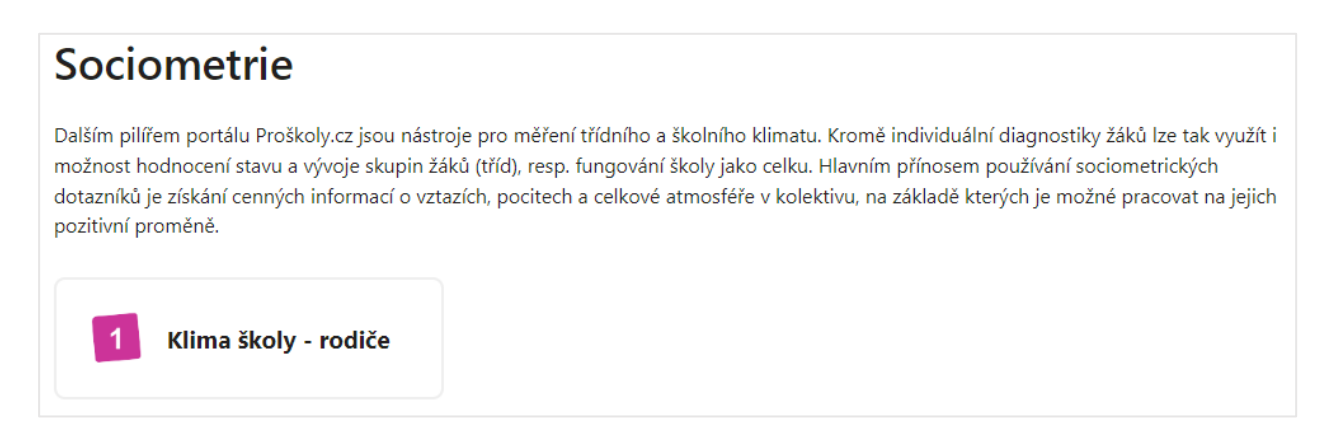

# ÚVODNÍ INFORMACE O DOTAZNÍKU

#### Po výběru Klima školy - rodiče obdržíte úvodní informaci o dotazníku:

| Klima školy (rodiče)                                                                                                    | Spustit dotazník 🕽                                                       |
|----------------------------------------------------------------------------------------------------|--------------------------------------------------------------------------|
| Vážení rodiče,                                                                                                    |                                                                          |
| děkujeme Vám za Váš zájem o vyplnění dotazníku "Klima školy pro rodiče". V dotazníku budete moci odpovídat na<br>prostředí, kvality vyučování, učitelů, školních pravidel apod. Vaše názory vyjádřené prostřednictvím dotazníku moho<br>fungování školy. Výsledky jsou vyhodnocovány tak, aby nemohlo dojít k jejich zneužití. Dotazníky jsou zpracovány<br>- nikdo ve škole se nedozví, jak jste odpovídali právě Vy. | otázky ohledně školního<br>ou vést ke zlepšení<br>automaticky a hromadně |
| Dotazník je připraven jako nabídka různých tvrzení o "Vaší" škole, se kterými můžete vyjádřit svůj souhlas či nesouh<br>stupňové škále:                                                                                                    | las na následující 5                                                     |
| <ul> <li>Rozhodně souhlasím (ano; platí v naprosté většině případů)</li> <li>Spíše souhlasím (spíše ano; více ano než ne; většinou ano)</li> <li>Spíše nesouhlasím (spíše ne; více ne než ano; většinou ne)</li> <li>Rozhodně nesouhlasím (ne; v naprosté většině případů neplatí)</li> <li>Nevím (nemohu posoudit)</li> </ul>                                                                                         |                                                                          |
| Na vypracování dotazníku máte neomezený čas.                                                                                                    |                                                                          |
| 🖄 Klima školy - manuál pro rodiče                                                                                                    |                                                                          |

Po přečtení zvolte nabídku Spustit dotazník.

# VYPLŇOVÁNÍ ODPOVĚDÍ - UZAVŘENÉ ODPOVĚDI

Po spuštění dotazníku se zobrazí zadané otázky v náhodném pořadí. Výběrem z výše uvedených možností vyjadřujete míru svého souhlasu či nesouhlasu s jednotlivými tvrzeními. Na jedné stránce se zobrazí vždy 10 otázek/tvrzení, po jejich zodpovězení je nutné zvolit **Pokračovat** a přejít na další stránku. Celkový počet otázek/stran je závislý na zadavateli dotazníku, vždy je ale celkový počet stran zobrazen v zápatí stránky.

| Přečtěte si, prosím, následující | věty a rozhodněte, z | zda a v jaké míře s nimi | i souhlasíte či nesouhlasíte. |          |
|----------------------------------|----------------------|--------------------------|-------------------------------|----------|
| Školní webové stránky jsou       | přehledné a aktuál   | lní.                     |                               |          |
| rozhodně souhlasím               | spíše souhlasím      | spíše nesouhlasím        | rozhodně nesouhlasím          | nevím    |
| Vážím si učitelů mého dítěte     | в.                   |                          |                               |          |
| rozhodně souhlasím               | spíše souhlasím      | spíše nesouhlasím        | rozhodně nesouhlasím          | nevím    |
| Škola pořádá dostatek akcí       | určených i pro rodi  | iče (trhy, výlety, sport | tovní dny, divadelní předsta  | ivení,). |
| rozhodně souhlasím               | spíše souhlasím      | spíše nesouhlasím        | rozhodně nesouhlasím          | nevím    |
| Celkově jsem se školou spol      | kojený(-á).          |                          |                               |          |
| rozhodně souhlasím               | spíše souhlasím      | spíše nesouhlasím        | rozhodně nesouhlasím          | nevím    |
| Když jsem ve škole s něčím       | nespokojen(-a), s d  | lůvěrou se mohu obr      | átit na vedení školy.         |          |
| rozhodně souhlasím               | spíše souhlasím      | spíše nesouhlasím        | rozhodně nesouhlasím          | nevím    |
| Jednotlivé učebny jsou hezk      | ky a prakticky vyba  | vené, je vidět, že o je  | jich úpravu se někdo stará.   |          |
| rozhodně souhlasím               | spíše souhlasím      | spíše nesouhlasím        | rozhodně nesouhlasím          | nevím    |
| Naše škola je napřed před o      | ostatními školami.   |                          |                               |          |
| rozhodně souhlasím               | spíše souhlasím      | spíše nesouhlasím        | rozhodně nesouhlasím          | nevím    |
| Škola má vhodné prostory p       | pro převlékání žáků  | i (šatny).               |                               |          |
| rozhodně souhlasím               | spíše souhlasím      | spíše nesouhlasím        | rozhodně nesouhlasím          | nevím    |
| Jestliže se s učitelem na něč    | em ohledně mého      | dítěte domluvím, do      | hodu dodrží.                  |          |
| rozhodně souhlasím               | spíše souhlasím      | spíše nesouhlasím        | rozhodně nesouhlasím          | nevím    |
| Žáci mají možnost si svou p      | ráci zhodnotit sam   | i nebo se spolužáky i    | navzájem.                     |          |
| rozhodně souhlasím               | spíše souhlasím      | spíše nesouhlasím        | rozhodně nesouhlasím          | nevím    |
|                                  |                      |                          |                               |          |
|                                  |                      |                          |                               |          |
| Pokračovat →                     |                      | Otázka 1 z 4             |                               |          |

# VYPLŇOVÁNÍ ODPOVĚDÍ - OTEVŘENÉ ODPOVĚDI

V dotazníku mohou být zařazeny 2 otázky s otevřenou odpovědí, v nichž máte možnost vyjádřit svůj názor. Odpověď **není limitována počtem znaků**.

| Ve škole jsem nejvíce spokojený s … (Ve škole se mi nejvíce líbí …)                              |
|--------------------------------------------------------------------------------------------------|
|                                                                                                  |
|                                                                                                  |
|                                                                                                  |
|                                                                                                  |
|                                                                                                  |
|                                                                                                  |
|                                                                                                  |
|                                                                                                  |
| Jako největší problém ve škole vidím (Ve škole jsem nespokojený s … Ve škole mi nejvíce chybí …) |
| Jako největší problém ve škole vidím (Ve škole jsem nespokojený s … Ve škole mi nejvíce chybí …) |
| Jako největší problém ve škole vidím (Ve škole jsem nespokojený s … Ve škole mi nejvíce chybí …) |
| Jako největší problém ve škole vidím (Ve škole jsem nespokojený s … Ve škole mi nejvíce chybí …) |
| Jako největší problém ve škole vidím (Ve škole jsem nespokojený s … Ve škole mi nejvíce chybí …) |
| Jako největší problém ve škole vidím (Ve škole jsem nespokojený s … Ve škole mi nejvíce chybí …) |
| Jako největší problém ve škole vidím (Ve škole jsem nespokojený s Ve škole mi nejvíce chybí)     |
| Jako největší problém ve škole vidím (Ve škole jsem nespokojený s Ve škole mi nejvíce chybí)     |

Po vyplnění poslední odpovědi zvolte **Ukončit dotazník.** Vaše odpovědi jsou odeslány zadavateli. V účtu rodiče se již nezobrazuje.

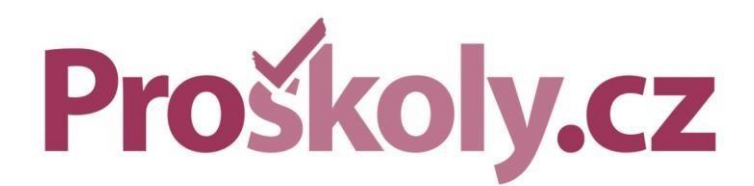

DATABOX s.r.o. Hrazená 906/10, 460 07 Liberec 7 tel.: +420 488 058 026 proskoly@databox.cz | www.proskoly.cz